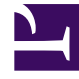

# **GENESYS**<sup>®</sup>

This PDF is generated from authoritative online content, and is provided for convenience only. This PDF cannot be used for legal purposes. For authoritative understanding of what is and is not supported, always use the online content. To copy code samples, always use the online content.

# Gplus Adapter for Microsoft Dynamics 365 Administrator's Guide

Configuration with Channel Integration Framework (CIF) version 1.0

8/13/2025

# Contents

- 1 Introduction
- 2 Configuring logo and menu buttons

Procedure to configure the Adapter with CIF V1.0.

### Introduction

If you have already installed the Gplus Adapter, the following procedure explains how to configure the Microsoft Dynamics 365 Channel Integration Framework (CIF) application version 1.0.

#### Important

Before proceeding with the following steps, make sure your Microsoft Dynamics 365 has been configured with **Channel Integration Framework (CIF) version 1.0**. If it has not, comply with the following external page's indications: How to get Dynamics 365 Channel Integration Framework.

- 1. Open the CIF application by clicking the Microsoft Dynamics 365 **list menu** and selecting **Channel Integration Framework**.
- 2. Create a new channel provider by clicking + New.
- 3. Provide the following parameters:
  - Name: any name
  - Label: Gplus Adapter for MS Dynamics 365
  - Channel URL: https:///webresources/softphon\_index\_wwe.html
  - Enable Outbound Communication: Yes/No
  - Channel Order: 1
  - API Version: 1.0
  - Trusted Domain:
  - Custom Parameters: {"InstanceURL": "", "Logo": "/webresources/softphon\_microsoft.png", "Width": 470}

Select the channel integration framework application

| ::: Power Apps  | Search Search                                                     |                                                     |                        |
|-----------------|-------------------------------------------------------------------|-----------------------------------------------------|------------------------|
| =               | + New app ∨ 🖉 Edit ▷ Play 🖻 Share                                 | Ratings (preview) 🖾 Monitor 🔄 Performance (preview) | 🛍 Delete හිනි Settings |
| 命 Home          | Apps                                                              |                                                     |                        |
| 🛄 Learn         | 1949                                                              |                                                     |                        |
| 🕀 Apps          | Apps Component libraries                                          |                                                     |                        |
| + Create        |                                                                   | Modified                                            | Owner                  |
|                 | Customer Service Hub                                              | ··· 1 wk ago                                        | SYSTEM                 |
| ₀⁄ª Flows       | Sales Hub                                                         | ··· 3 wk ago                                        | Domenico Di Giorgio    |
|                 | Customer Service workspace                                        | ··· 2 mo ago                                        | SYSTEM                 |
| ⟨β AI Builder ∨ | Customer Service admin center                                     | ··· 4 mo ago                                        | SYSTEM                 |
| Solutions       | Solution $\mathcal{S}^{\heartsuit}$ Channel Integration Framework | ··· 6 mo ago                                        | Domenico Di Giorgio    |
|                 | Resource Scheduling                                               | ··· 6 mo ago                                        | Domenico Di Giorgio    |
|                 | Dynamics 365 App for Outlook                                      | ··· 6 mo ago                                        | SYSTEM                 |
|                 | Sales Team Member                                                 | ··· 6 mo ago                                        | SYSTEM                 |
|                 | O 🔓 Solution Health Hub                                           | ··· 6 mo ago                                        | SYSTEM                 |

#### create the new configuration like before describe

| III   Dynamics 365                | hannel Integration Framework | tegration Framework SANDBOX                                                                                                    |  |  |
|-----------------------------------|------------------------------|----------------------------------------------------------------------------------------------------|--|--|
| =                                 | ← 🖾 Show Chart 🕂 New 🗎       | Delete $ $ $\checkmark$ $\bigcirc$ Refresh $\boxtimes$ Email a Link $ $ $\checkmark$ $\bigotimes$ Flow $\checkmark$ $rac{10}{20}$ Run Report $\checkmark$ $rac{10}{20}$ Excel Templates $\checkmark$ |  |  |
| 命 Home                            | Active Channel Providers     |                                                                                                    |  |  |
| 🕒 Recent 🗸 🗸                      |                              |                                                                                                    |  |  |
| 🖈 Pinned 🗸 🗸                      | ○ Name ↑ ∨                   | Ch × Label ×                                                                                                    |  |  |
| Channel Provider<br>Configuration | Gplus adapter for D365       | 1 Gplus adapter for D365                                                                                                    |  |  |
| X Channel Providers               | WE formula                   | 1                                                                                                    |  |  |
|                                   |                              |                                                                                                    |  |  |

and complete all fields.

| ::: Dynamics 365                            | Thannel Integration Framework                                           | SANDBOX                                               | ר ¢<br><br> |  |  |  |
|---------------------------------------------|-------------------------------------------------------------------------|-------------------------------------------------------|----------------------------------------------------------------------------------------------------|--|--|--|
| =                                           | ← 🗄 🗗 🖬 Save 🛱 Save & Close + New 🚺 Deactive                            | te 📋 Delete 🕐 Refresh 🔍 Check Access 🖾 Email a Link 🛛 | Flow 💛 🖷 Word Templates 🗡 値 Run Report 🗸                                                                                                    |  |  |  |
| <ul><li>ᢙ Home</li><li>O Recent ✓</li></ul> | Gplus adapter for D365 - Saved<br>Channel Provider                      |                                                       |                                                                                                    |  |  |  |
| Pinned ∨ Channel Provider                   | Channel Provider Configuration                                          |                                                       |                                                                                                    |  |  |  |
| Configuration                               | Name * Gplus adapter for D365                                           | Select Unified Interface Apps for the Channel         | Select the Roles for the Channel                                                                                                    |  |  |  |
|                                             | Label * Gplus adapter for D365                                          | Customer Service Hub × Enter text here                | Enter text here                                                                                                    |  |  |  |
|                                             | Channel URL * https://org75b0f93b.crm4.dyna 🕀                           |                                                       |                                                                                                    |  |  |  |
|                                             | Enable Outbound * Yes                                                   |                                                       |                                                                                                    |  |  |  |
|                                             | Channel Order * 1                                                       |                                                       |                                                                                                    |  |  |  |
|                                             | API Version 1.0                                                         |                                                       |                                                                                                    |  |  |  |
|                                             | Irusted Domain Custom Parameters ("Instance) IBI": "https://www.usud.ee |                                                       |                                                                                                    |  |  |  |
|                                             | t instanceOkL : https://gwa-usw4.ge                                     |                                                       |                                                                                                    |  |  |  |

#### Important

When filling out the **Channel URL** field, you have to replace with your own Microsoft Dynamics 365 domain.

#### Important

When filling out the **Custom Parameters** field, you have to replace with your own (for example "https://gwa-usw4.genesyscloud.com/ui/wwe/api.js"). Please not that it is important to include the full path to api.js toolkit api javascript library.

## Configuring logo and menu buttons

The following procedure explains how to configure the **softphon\_iwsconfigCIFWWE.js JavaScript file**:

- 1. Select the Web Resources Zip File (**GplusD365forCIF.zip**).
- 2. Open softphon\_iwsconfigCIFWWE.js:

#### Power Apps

| File 🗟 🖓 Save and Close 🗈 🥰 Show Dependencies   🖫 Export Solution   💱 Translations -   🕼 Publish All Customizations 🔥 Actions - |       |          |         |                               |                        |                   |                 |                               |
|----------------------------------------------------------------------------------------------------|-------|----------|---------|-------------------------------|------------------------|-------------------|-----------------|-------------------------------|
| Solution: Gplus D365 fo                                                                                                    | or CI | F        |         |                               |                        |                   |                 |                               |
| Solution Gplus D365 for CIF                                                                                                    |       | Comp     | oner    | nt Type All                   |                        |                   |                 | $\sim$                        |
| 🜮 Information                                                                                                    | 1.    | -<br>Nev | N -     | Relate Straing - X Delete     | Remove   🔥 Publish   🍕 | Show Dependencies | Solution Layers | 📑 Add Required Components 🛛 🧖 |
| Components                                                                                                    | Цł    |          |         |                               |                        |                   |                 |                               |
| Entities                                                                                                    |       |          | 1       | Display Name 🛧                | Name                   | Туре              | State           | Customizable Description      |
| Option Sets                                                                                                    | U.    |          |         |                               |                        |                   | •               |                               |
| Client Extensions                                                                                                    |       |          | ۲       | softphon_iwprescript_wwe.js   | softphon_iwprescript   | Web Resource      | Unmanaged       | True                          |
| Web Resources                                                                                                    | U.    |          |         |                               |                        |                   |                 |                               |
| 🛃 Processes                                                                                                    | Ш.    |          | ۲       | softphon_iwsconfigCIFUSDWW    | softphon_iwsconfigCI   | Web Resource      | Unmanaged       | True                          |
| • Plug-in Assemblies                                                                                                    |       | -        |         |                               |                        |                   |                 |                               |
| Sdk Message Processin                                                                                                    |       | ~        | <b></b> | softphon_iwsconfigCIFWWE.js   | softphon_iwsconfigCI   | Web Resource      | Unmanaged       | True                          |
| Service Endpoints                                                                                                    | 11    |          |         |                               |                        |                   |                 |                               |
| Dashboards                                                                                                    |       |          | <b></b> | softphon_iwsconfigCIFWWEv2.js | softphon_iwsconfigCI   | Web Resource      | Unmanaged       | True                          |
| Dialog Boxes                                                                                                    | U.    |          |         |                               |                        |                   |                 |                               |
| Reports                                                                                                    |       |          | ۲       | softphon_iwscriptCIFUSDWWE.js | softphon_iwscriptCIF   | Web Resource      | Unmanaged       | True                          |
| Connection Roles                                                                                                    | U.    |          |         |                               |                        |                   |                 |                               |
| Article Templates                                                                                                    |       |          | ۲       | softphon_iwscriptCIFWWE.js    | softphon_iwscriptCIF   | Web Resource      | Unmanaged       | True                          |
| Contract Templates                                                                                                    |       | _        |         |                               |                        |                   |                 |                               |
| Email Templates                                                                                                    | 1     | $\Box$   | ۲       | softphon_iwscriptCIFWWEv2.js  | softphon_iwscriptCIF   | Web Resource      | Unmanaged       | True                          |

in the popup copy and mofify the code below like you prefer

```
var params = {
context: this,
integrationType: "wwe",
layoutType: "widget",
stylePath: "/webresources/softphon_wwe_mainstyle.css",
instance: window.Softphone.InstanceURL,
layoutPath: "/webresources/softphon_wwe_mainui.html",
branding: window.Softphone.Logo,
plugins: [
{ path: "/webresources/softphon_wwe_mainui.js",
className: "mainui",
objectName: "mainui",
parameters: { "topView": "CommunicatorView"}
},
{ path: "/webresources/softphon_wwe_interactionbar.js",
className: "interactionbar",
objectName: "interactionbar",
parameters: { "TOOLTIP": { "voice": "callType,direction,call.state,call.phoneNumber"} }
};log.setLogLevel(enumloglevel.debug);
$(document).ready(function(){
iwscore.initCTI(params);
iwscore.enableCTI();
```

|     | ١. |   |
|-----|----|---|
| - U | ۱  |   |
| 1   | 1  | , |
| -   |    |   |

| Кеу      | Value                                                                                                    | Description                                                                                                   |
|----------|----------------------------------------------------------------------------------------------------|----------------------------------------------------------------------------------------------------|
| branding | default: window.Softphone.Logo<br>possible value: any valid logo web<br>resources (for example "/webresources/<br>softphone_microsoft.png") | default: logo is retrieved from CIF<br>configuration<br>possible value: path where the file name<br>is stored |

| Кеу     | Value                                                                                    | Description                                                    |
|---------|------------------------------------------------------------------------------------------|----------------------------------------------------------------|
| topView | default: CommunicatorView<br>possible value: CommunicatorView,<br>PerformanceTrackerView | possibility to visualize menu<br>buttons outside the list menu |

If you are interested in screen pop configuration, check Screen pops configuration.